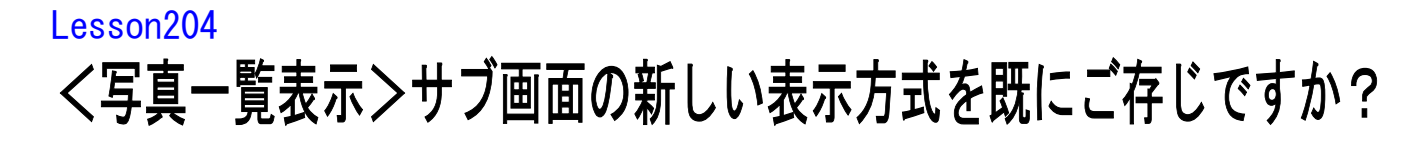

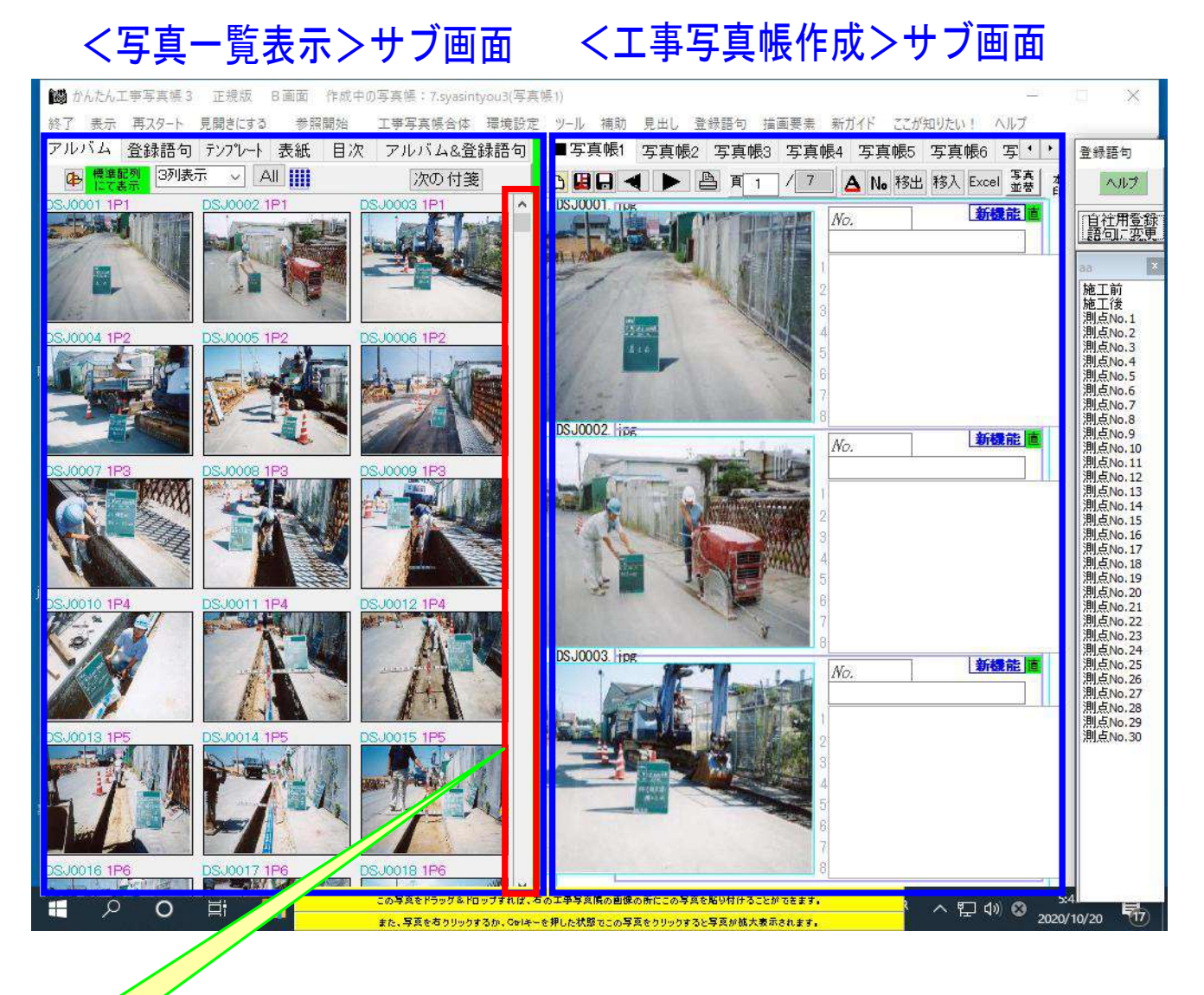

<写真一覧表示>サブ画面の右端に、このようなスクロールバー を表示させたことがありますか?

このスクロールバーが表示されている場合は、そのつまみを下げて ゆくと、選択されたフォルダの中のすべての写真が表示されます。 今までのようにページ変更をする必要はありません。

スクロールバーを上下に移動させるのは、マウス操作だけでなく、 ↑キーや↓キーを押すことによってもできます。 もしもスクロールバーが表示されていない場合は、下記の操作をすれば、 スクロールバーが表示されます。

- ごとれでも結構ですので、作成済みの工事写真帳を開いた後、画面上の 【環境設定】メニューをクリックします。
- ②<環境設定>画面が表示されますので、右上にある【その他】タブを クリックします。

③表示された画面の中に、下記の選択肢が表示されています。

-写真→覧表示の仕方 ●従来方式(数ページに分け表示する)
○新方式(分けずにすべてを表示する)

そこで

新方式(分けずにすべてを表示する)

を選択します。

④【OK】ボタンをクリックして<環境設定>画面を閉じます。

なお、

- もしも上記の選択肢が表示されない場合は、工事写真帳2や 工事写真帳3の場合には、最新版にバージョンアップしてください。 そうすれば、表示されます。 工事写真帳1には、この選択肢はありませんので、スクロールバーを 表示させることはできません。
- 2) 上記メニューの中の

従来方式(数ページに分けて表示する)

を選択した場合には、従来どおり、以下の表示状態になります。 その状態ではページ変更をしないとすべての写真を表示させることが できません。

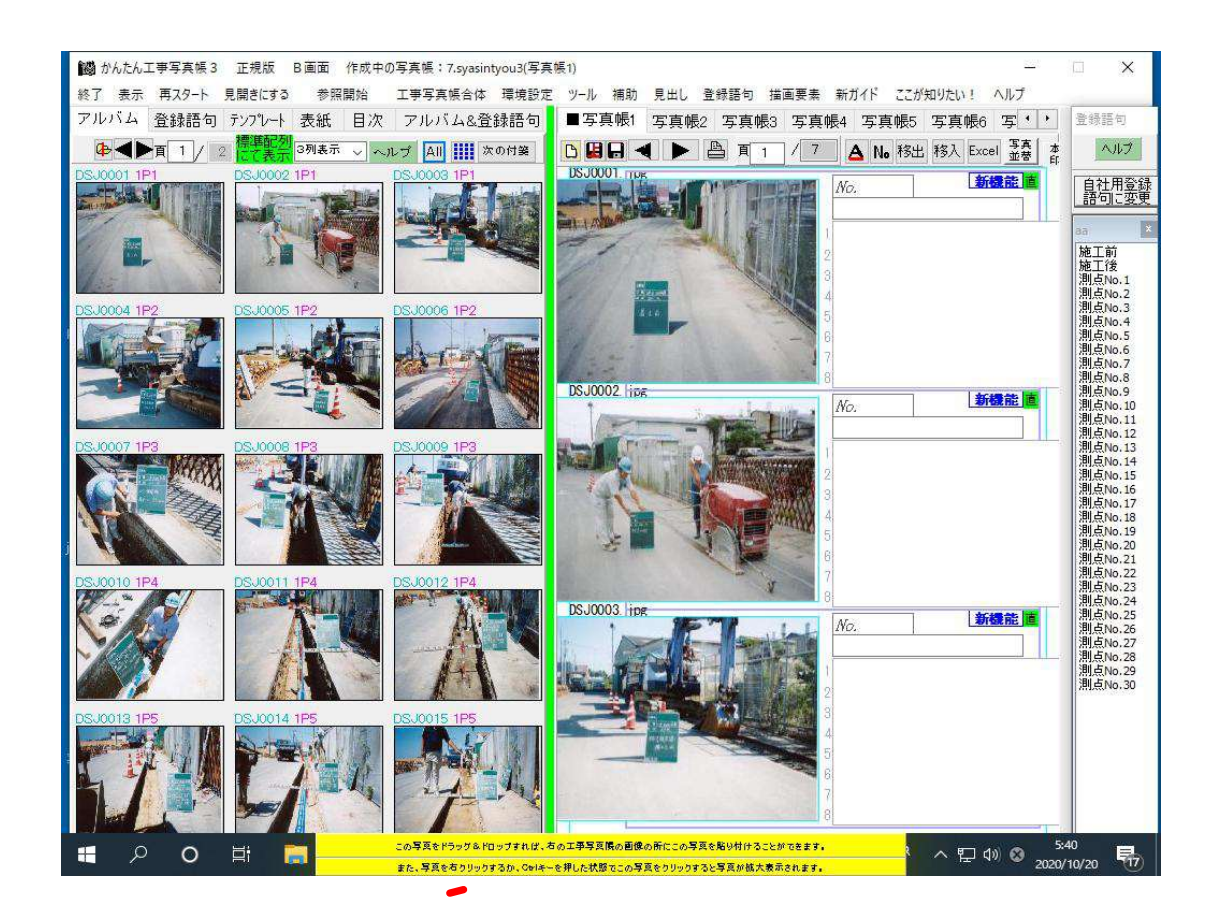